## PANDUAN PENGGUNAAN MODUL LAYANAN SURAT MAHASISWA SISTEM INFORMASI AKADEMIK ITS (PENGAJUAN KTM PENGGANTI)

Versi 1.0 Januari 2019

Bantuan dan Informasi : BAPKM E-mail : <u>baakcare@its.ac.id</u> Telp. : 031 5994251-53, ext. : 1012

## LANGKAH-LANGKAH PENGAJUAN SURAT MAHASISWA

- 1. Silahkan login ke <u>https://integra.its.ac.id</u>, pilih SIM Akademik
- 2. Selanjutnya pilih menu "Layanan Surat Mahasiswa"

| 112        |                                           |  |  |  |  |  |  |
|------------|-------------------------------------------|--|--|--|--|--|--|
| idikan 🗸   | Surat Mahasiswa 🗸 Keluar 🗸                |  |  |  |  |  |  |
| )56, Anuge | Layanan Surat Mahasiswa 🗴 Mahasiswa 🔻 FTE |  |  |  |  |  |  |
| Surat      | Mahasiswa                                 |  |  |  |  |  |  |

Modul layanan surat mahasiswa

- \*\* Ada empat jenis layanan surat yang dapat diajukan oleh mahasiswa, antara lain :
  - a. Surat keterangan mahasiswa aktif;
  - b. Cuti;
  - c. Mengundurkan diri; dan
  - d. KTM pengganti (khusus mahasiswa angkatan 2015 dan sebelumnya).

| Layanan Surat Mahasiswa          |      |                   |               |  |  |  |  |  |  |
|----------------------------------|------|-------------------|---------------|--|--|--|--|--|--|
| 2                                |      | •                 |               |  |  |  |  |  |  |
| Surat Keterangan Mahasiswa Aktif | Cuti | Mengundurkan Diri | KTM Pengganti |  |  |  |  |  |  |

Tampilan menu layanan surat mahasiswa

## PENGAJUAN KTM PENGGANTI

## (KHUSUS ANGKATAN 2015 DAN ANGKATAN SEBELUMNYA)

- 1. Silahkan pilih menu KTM pengganti.
- 2. Selanjutnya pilih alasan mengapa perlu KTM pengganti, apakah karena KTM rusak atau hilang.

| Permononan KTM Pengganti |   |                          |  |  |  |  |  |
|--------------------------|---|--------------------------|--|--|--|--|--|
| ALASAN                   | : | - Pilih - ▼<br>- Pilih - |  |  |  |  |  |
| 🖉 Ajukan                 | • | Rusak<br>Hilang          |  |  |  |  |  |

Tampilan menu permohonan KTM pengganti

3. Pemohon/mahasiswa dapat memantau apakah status permohonan KTM pengganti sedang diproses atau sudah selesai yang terdapat pada kolom status.

| Historis Pengajuan KTM Pengganti |        |                     |                 |  |  |
|----------------------------------|--------|---------------------|-----------------|--|--|
| NO PERIODE                       | ALASAN | TANGGAL             | STATUS          |  |  |
| 1 Gasal 2018                     | Rusak  | 2019-01-07 11:04:51 | SEDANG DIPROSES |  |  |

Tampilan historis pengajuan KTM pengganti

- 4. Jika pada kolom status tertulis "**Selesai**", pemohon/mahasiswa dapat mengambil KTM pengganti di BAPKM dengan menyerahkan persyaratan berikut :
  - Untuk KTM rusak, mahasiswa harus membawa KTM asli yang rusak untuk ditukardengan KTM pengganti.
  - Untuk KTM hilang, mahasiswa harus membawa surat laporan kehilangan dari kepolisian untuk ditukar dengan KTM pengganti.

Keterangan :

Apabila ada saran/pertanyaan terkait layanan BAPKM, silahkan menghubungi BAPKM denganmengirimkan email ke baakcare@its.ac.id.